# บทที่ 7 การร้องขอข้อมูลบริหารบุคคล

## 🛠 วัตถุประสงค์

เพื่อให้พนักงานตรวจสอบประวัติการฝึกอบรม และการปรับตำแหน่งผ่าน Smart Phone ได้ด้วยตนเอง โดยพนักงานจะ ได้รับข้อมูลตอบกลับทันทีเมื่อทำการร้องขอข้อมูลไป โดยไม่ต้องแจ้งขอผ่านทางฝ่ายบุคคล ซึ่งผู้ใช้งานที่ต้องการให้พนักงานร้อง ขอข้อมูลในหมวดบริหารบุคคล นั้นจะต้องซื้อระบบ Personnel System (PS) ก่อน จึงจะใช้งานในหมวดนี้ได้

## การร้องขอข้อมูลประวัติการฝึกอบรม

## ้วิธีการร้องขอข้อมูลประวัติฝึกอบรม สามารถร้องขอได้ดังนี้

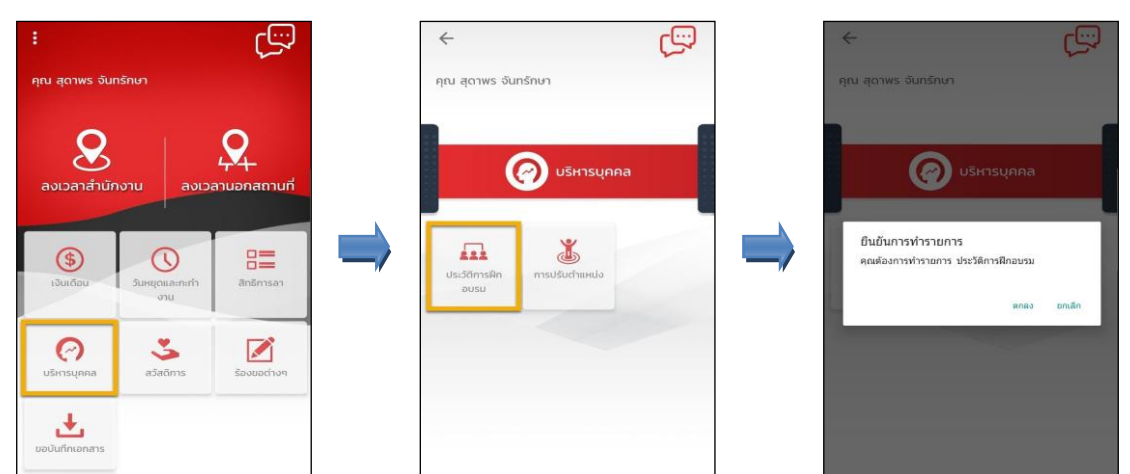

เมื่อขึ้นขั้นการทำรายการเรียบร้อยแล้วที่ โปรแกรม Bplus HRM Connect จะพาไปที่หน้าตรวจสอบข้อมูลให้โดย อัตโนมัติ ซึ่งจะแบ่งข้อความแจ้งเตือนออกเป็น 2 หัวข้อ คือการร้องขอ (Request) และการตอบกลับ (Respond)

### 🕸 Request (ของพนักงาน)

การร้องขอของพนักงาน (Request) คือ หน้าจอที่พนักงานสามารถตรวจสอบได้ว่า ได้ทำการร้องขอรายการ อะไรไป ซึ่งในหัวข้อนี้ได้แจ้งรายละเอียดให้ทราบว่ามีการร้องขอประวัติการฝึกอบรม

| < 🔶 🗧                                                                                 |
|---------------------------------------------------------------------------------------|
| คุณ สุดาพร จันทรักษา                                                                  |
| ษัท ตัวอย่างโปรแกรม อี-ปีชิเนส พลัส จำกัด (1)                                         |
| Bplus HRM Connect<br>ขออนุมัติ ทำงานนอกสำนักงาน                                       |
| ของมูชิติ เข้าเงินสถง่อย                                                              |
| ขออนุมัติ เปลี่ยนกะ                                                                   |
| ขอนุมัติ ส่วงเวลา<br>                                                                 |
| ●แจ้งผลจาก e-Training (1)                                                             |
| แจ้งผลร้องขอข้อมูลบุคคลต่างๆ                                                          |
| แจ้งยืนยันเวลาที่ได้เข้างานในทะ                                                       |
| ບຣີບັກ ດ້ວຍຢ່າວໂປຣແກຣມ ອີ-ບໍ່ອິເມສ waa ຈຳກົດ (Request) (1)<br>• Bplus HRM Connect (1) |

#### 举 Respond (ของพนักงาน)

การตอบกลับของพนักงาน (Respond) คือ หน้าจอที่พนักงานสามารถตรวจสอบรายละเอียคที่ส่งมาจากโปรแกรม เงินเดือนได้ โดยในหัวข้อนี้จะส่งการตอบกลับมาที่ แจ้งผลจาก e-Training ซึ่งจะแสดงรายละเอียคประวัติการฝึกอบรมให้

| พนักงานทราบ | κ 💭 🛟 🕹                                                                      | €                                                                                                    | แจ้งผลจาก e-Training<br>บริษัท ด้วยย่างไปรแกรม 5-บิธีเนส พลัส อำทัด<br>น สุดาพร จันกรักษา                                                                                                    |
|-------------|------------------------------------------------------------------------------|----------------------------------------------------------------------------------------------------|----------------------------------------------------------------------------------------------------|
|             | คุณ สุดาพร จันทร์กษา<br>บริษัท ตัวอย่างไปรแกรม อี-บีซิเนส พลัส จำกัด (1)<br> | คุก<br>เรื่อน<br>เรื่อน<br>เรื่<br>เร็<br>เรื่<br>เรื่<br>เรื่<br>เรื่<br>เรื่<br>เรื่<br>เรื่<br>เรื่ | ຢ ສຸດາພຣ ຈັບເກຣັກບາ<br>ອາການອ້າງ 2562 ເວລາ 10-47<br>ເວລາອີກການອີກາຍໃຈນອກກະ<br>ເປລາ ເພື່ອການອີກາຍໃຈນອກກະ<br>ານ ໃນລີດສິກສານອາກາ<br>ແມ່ນລີດສານຮ່ວມການອີນແລ້ຍມ (ເຮລັນ 2)<br>ສຳເກລານອີການອີການອີການອີກ<br>ເລື່ອນປະລັດການອີກເຮັນ<br>ເລື່ອນປະເລັດການອີການອີກ<br>ແລະອາການອີກອີກເປັນຫົນການອີກ<br>ແລະການອີກອີກອີນນັກເມື່າການອີກຍຸ<br>ແລະການອີກອີກອີນນັກເມື່າການອີກຍຸ |
|             | แจ้งยืนยันเวลาที่ได้เข้างานในกะ                                              |                                                                                                    |                                                                                                    |

ง้อมูลที่ถูกนำมาแสดงในหน้าจอการตอบกลับ (Respond) ในส่วนของประวัติการฝึกอบรม เป็นข้อมูลจาก โปรแกรมเงินเดือน หน้าจอ แฟ้มประวัติพนักงาน → เลือกเมนู ฝึกอบรมพิเศษ

| 8                                                                                                    |                                                | แฟ้มประวัติพนักงาน                                                 | -00002.สุดาพร จันทรักษ                                           | n                                                    | <b>₽</b>                                      |                             | ×                 |
|----------------------------------------------------------------------------------------------------|------------------------------------------------|--------------------------------------------------------------------|------------------------------------------------------------------|------------------------------------------------------|-----------------------------------------------|-----------------------------|-------------------|
| แฟ้ม แก้ไข หน้าต่าง วิรั<br>แฟ้มพน้คงาน<br>◢-── 001 ส่านักงานไหญ่                                                                                                    | ริโซ์ 🥥 📾 👔<br>ชื่อ-สกุล<br>การศึกษา ศึกอบรมพั | ดิ.ระทั่∫ ประกันสังคม   กองทุนสำ<br>เศษ<br>ความสามารถทิเศษ   ประวั | รองฯ   เงินด้ำประกัน-กู้-ผ่อน  <br>เด็การทำงาน   ปรับเงินเดือน/เ | มุดดอศ้าประกัน   เบียชอัน  <br>ถ่าแหน่ง   ผลงานพิเศษ | สิทธิการลา   ต่างขาติ  <br>ความผิดและโทษ   อี | คู่สมรส   แพ้:<br>นๆ   เอกส | มบุคคล<br>กรอื่นๆ |
| P ( AU01 ฝ่ายทริพยากร:<br>> ( A002 บัญชีการเงิน                                                                                                    | สำดับ ปีที่อบรม                                | ระยะเวลา                                                           | หลักสูตร<br>วมรายราย TM                                          | ชื่อสถาบัน<br>Robus                                  | ค่าใช้จ่าย                                    | ทมายเทต                     | 1 ^               |
| A003 ธุรการมัญชี                                                                                                    | 2 01/01/2562                                   | 01/01/2562-03/01/2562(0.0.3)                                       | อบจมจะบบ 101<br>ความสามัคคีเป็นทีมเวิร์ค                         | ภายในโดยคุณฉัตรชฎา                                   | เพชรวิลัย 750                                 | .00 75                      |                   |
| A05 genvalme     A05 answire     A03 answire     A03 answire     A03 answire     A03 answire     A03 answire     A03 answire     A00002 genv     A02 Answire     A02 Answire     Answire     A02 Answire     Answire     A02 Answire | ×                                              |                                                                    |                                                                  | Ø 3                                                  | นปลอบ) 🗸 รับเลือ                              | อกเล้า                      | v<br>>            |
| แก้ไข                                                                                                    |                                                |                                                                    |                                                                  |                                                      |                                               |                             |                   |

## การร้องขอการปรับตำแหน่ง

## การร้องขอข้อมูลการปรับตำแหน่ง สามารถร้องขอได้ดังนี้

> เข้า Bplus HRM Connect บน Smart Phone → เลือกเมนู บริหารบุคคล → เลือกเมนู การปรับตำแหน่ง จากนั้น จะมีหน้าต่างขึ้นมาให้ ยืนยันการทำรายการ

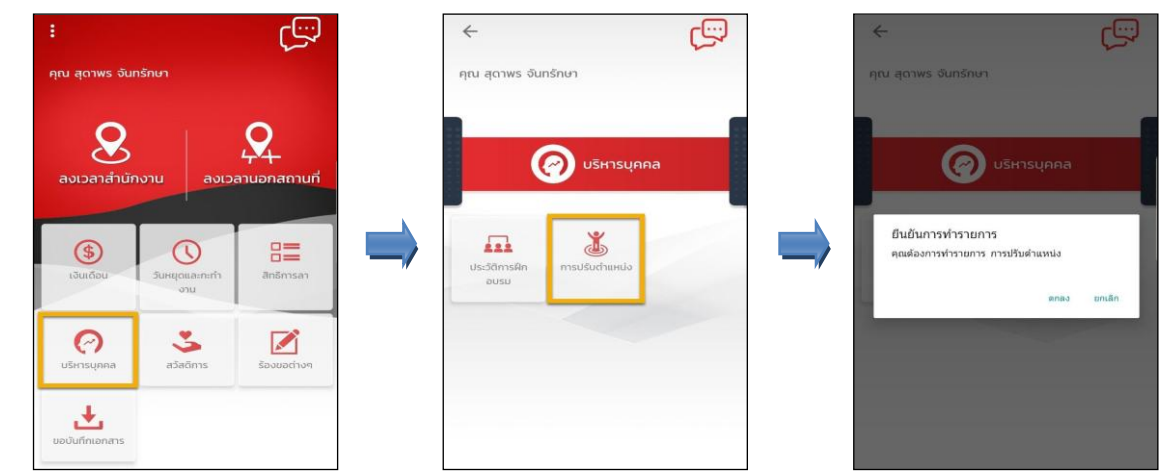

เมื่อขึ้นขั้นการทำรายการเรียบร้อยแล้วที่ โปรแกรม Bplus HRM Connect จะพาไปที่หน้าตรวจสอบข้อมูลให้โดย อัตโนมัติ ซึ่งจะแบ่งข้อความแจ้งเตือนออกเป็น 2 หัวข้อ คือการร้องขอ (Request) และการตอบกลับ (Respond)

#### 🕸 Request (ของพนักงาน)

การร้องขอของพนักงาน (Request) คือ หน้าจอที่พนักงานสามารถตรวจสอบได้ว่า ได้ทำการร้องขอรายการอะไรไป ซึ่งในหัวข้อนี้ได้แจ้งรายละเอียดให้ทราบว่ามีการร้องขอข้อมูลการปรับตำแหน่ง

| < <tr>         คุณ สุดาพร จันเทรักษา</tr>        | Bplus HRM Connect<br>บริษัท ด้วอย่างโปรแกรม อี-บิชิเนส พลัส จำกัด (Request) |
|--------------------------------------------------|-----------------------------------------------------------------------------|
|                                                  |                                                                             |
| บริษัก ด้วอย่างไปรแกรม อี-บิชิเนส พลัส จำกัด (1) | คุณ สุดาพร จันทรักษา                                                        |
| Bplus HRM Connect                                |                                                                             |
| ขออนูมีตี ท่างานนอกสำนักงาน                      |                                                                             |
| ขออนุมัติ เปิกเงินสดย่อย                         | 8 กรกฎาคม 2562 เวลา 11:27                                                   |
| ขออนุมัติ เปลี่ยนกะ                              |                                                                             |
| ขออนุมัติ ส่วงเวลา                               | ระบบได้ทำการร้องขอ ข้อมูลการปรับดำแหน่ง<br>RC:(208)                         |
| ขออนุมัติ สางาน                                  |                                                                             |
| ขออนูมิติ สวัติการ                               |                                                                             |
| • แจ้งผลร้องขอข้อมูลบุคคลต่างๆ (1)               |                                                                             |
| ແລ້ວຍົມຍັບເວລານີ້ໄດ້ນໍາວ່ານເປັນກະ                |                                                                             |

#### 🕸 Respond (ของพนักงาน)

การตอบกลับของพนักงาน (Respond) คือ หน้าจอที่พนักงานสามารถตรวจสอบรายละเอียดที่ส่งมาจากโปรแกรม เงินเดือนได้ โดยในหัวข้อนี้จะส่งการตอบกลับมาที่ แจ้งผลร้องขอข้อมูลบุคกลต่างๆ ซึ่งจะแสดงรายละเอียดประวัติการปรับ ตำแหน่งให้พนักงานทราบ

| < 🔶 🏶                                                     | < แจงฟลรองขอขอมูลบุคคลต่างๆ<br>บริษัท ด้วยย่างไปรแทรม 5-08เมส พลัส จำกัด                                       |
|-----------------------------------------------------------|----------------------------------------------------------------------------------------------------|
| าุณ สุดาพร จันทรักษา                                      | คุณ สุดาพร จันทรักษา                                                                                           |
| ษัก ตัวอย่างไปรแกรม อี-บีชิเนส พลัส จำกัด (1)             | 8 กรกกาลม 2562 เวลา 11:22                                                                                      |
| Bplus HRM Connect                                         |                                                                                                    |
| ขออนุมัติ ทำงานนอกสำนักงาน                                | เรียนคุณ สุดาทร จับหรักษา<br>ตำแหน่ง หนักงานPayroll Support<br>ในส่งว่าน ใม่สังก็ด<br>สามงาน ให้สังก็ตายเวองาน |
| ขออนุบัติ เบิกเงินสตย่อย                                  | แผนก บริการหลังการขายระบบเงินเดือน (ระดับ 2)<br>สาขา สำนักงานใหญ่                                              |
| ขออนุบัติ เปลี่ยนกะ                                       | รายสะเอียดประวัติการปรับดำแหน่ง:<br>-ประวัติการปรับดำแหน่ง-                                                    |
| ขออนุมัติ ส่วงเวลา                                        | ตั้งแต่ :<br>ถึง : 05/06/2562                                                                                  |
| ขออนุมัติ สางาน                                           | ระธะเวลา :<br>ตำแหน่งงาน : พนักงานPayroll Support<br>ผู้ถึงสืพมัญชา :<br>สิ่งวัดแนหนา : ปัญชีการเงิน           |
| ของมุมัติ สวีดีการ                                        | สิงกิดสาขา : สานกงานไหญ่<br>หมายเหตุ :                                                                         |
| • แจ้งผลร้องขอข้อมูลบุกคลต่างๆ (1)                        | ตั้งแต่ :<br>ถึง : 05/06/2562<br>ระยะเวลา :                                                                    |
| แจ้งยืนยันเวลาที่ได้เข้างานในกะ                           | ตาแทนงงาน : พนิกงานPayroll Support<br>ผู้บังคับบัญชา :<br>สู่ด้วยเมือง : เชื่อวรมดังกวรสายรายบังศตี            |
| ริษัท ตัวอย่างไปรแกรม อี-ปีชิเนส พลัส จำกัด (Request) (1) | สังกัดสสารา : สำนักงานใหญ่<br>หมายเหตุ :                                                                       |
| Bplus HRM Connect ())                                     |                                                                                                    |

ง้อมูลที่ถูกนำมาแสดงในหน้าจอการตอบกลับ (Respond) ในส่วนของเงินประกันต่างๆ เป็นข้อมูลจากโปรแกรม
 เงินเดือน หน้าจอ แฟ้มประวัติพนักงาน → เลือกเมนู ปรับเงินเดือน/ตำแหน่ง

| 8                                                                                                    | แฟ้มประวัติพน้กงาน-00002.สุดาพร จันหรักษา |                             |                              |                 |                                            |                 |                   |                                |                               | ×                          |                             |               |
|----------------------------------------------------------------------------------------------------|-------------------------------------------|-----------------------------|------------------------------|-----------------|--------------------------------------------|-----------------|-------------------|--------------------------------|-------------------------------|----------------------------|-----------------------------|---------------|
| แฟ้ม แก้ไข หน้าต่าง วิธี                                                                                                    | เช้ 🥝 💼 🕻                                 | 5                           |                              |                 |                                            |                 |                   |                                |                               | 13                         |                             |               |
| <ul> <li>แฟัมพน์กงาน</li> <li>         — 001 สำนักงานใหญ่         → A001 ฝ่ายทรัพยากร:         → A002 บัญชีการเงิน         → A003 ธุรการบัญชี         → A003 ธุรการบัญชี         → A006 ธุรการขาย         → A006 ธุรการขาย         → A006 ธุรการขาย         → A009 พัฒนาโปรแกร         → A009 พัฒนาโปรแกร         →         → A009 พัฒนาโปรแกร         →         →         →</li></ul> | ชื่อ-สกุล   เงินเดือ<br>การศึกษา   ฝึกส   | ่น   ภาษีเงินไ<br>อบรมพิเศษ | .ด้ ประกันสังค<br>ความสามารถ | ม   กเ<br>พิเศษ | องทุนส่ารองฯ   เงินศ์<br>  ประวัติการทำงาน | ปรับเงินเดือน/ส | าแหน่ง            | ะกัน   เบี้ยขยัน<br>ผลงานพิเศษ | สิทธิการลา  <br>  ความผิดและโ | ต่างชาติ   คู่<br>ทษ   อีน | สมรส   แฟ้มบุ<br>ๆ   เอกสาร | เคคล<br>เอ็นๆ |
|                                                                                                    | สำดับ ตั้งแต่ อึ<br>▶10                   | ังปี<br>)5/06/2562          | ระยะเวลา                     | ตำแห<br>พนักง   | น่งงาน<br>อานPayroll Support               | ผู้บังคับบัญชา  | สังกัดเ<br>บัญชัก | เผนก<br>ารเงิน                 | สังกัดสาขา<br>สำนักงานใหญ่    | เงินเดือน<br>0             | ทมายเหตุ<br>.00             | ^             |
|                                                                                                    | 2 0                                       | 05/06/2562                  |                              | พนักง           | Payroll Support אייי                       |                 | บริการ            | พลังการขายระบ                  | สำนักงานใหญ่                  | 0                          | .00                         |               |